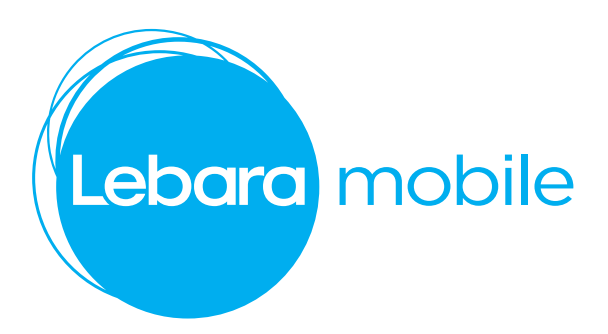

## **To Recharge**

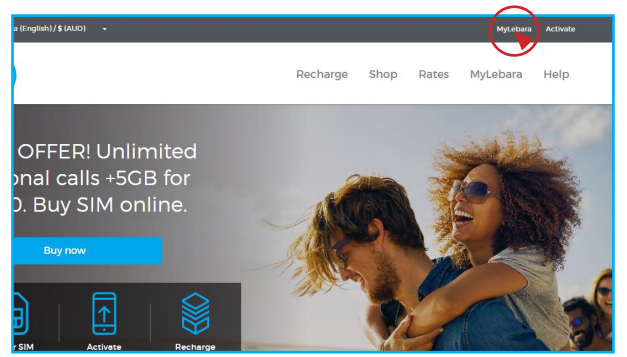

1) To recharge, on the home page select "MyLebara"

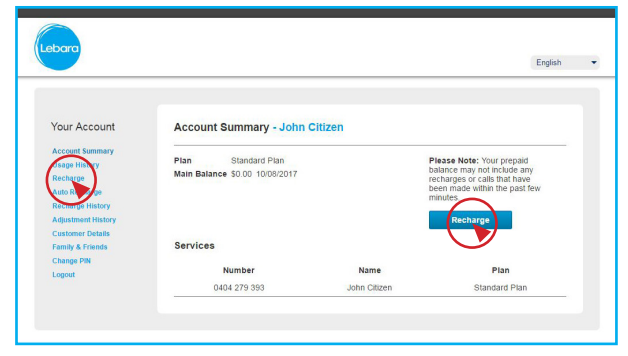

3) Once logged in, select recharge on the side menu or account summary page as shown.

| Account Summary<br>Usage History                             | 1. Select. Plan 2. Card Details 3. Recoipt                                                                                                    |
|--------------------------------------------------------------|----------------------------------------------------------------------------------------------------|
| Richarge<br>Auto Richarge<br>Richarge History                | Plan Standard Plan<br>Main Balance \$0.00 10/03/2017                                                                                                    |
| Customer Details<br>Family & Friends<br>Change FIN<br>Logout | Main Balance   S   Houses Man Balance                                                                                                    |
|                                                              | International Gall Pack - 95.00<br>Expliny 30 days Mitemational 50.00 Recharge Informational Call Pack                                                                                                   |
|                                                              | Data Pack - 55.00         Data per 30         Outs per 30         250.00 MB         Recharge Data Pack           Expiry         30 days         Outs per 30         250.00 MB         Recharge Data Pack |
|                                                              | Data Pack - \$10.00         Data per 30         Expliny         30 days         Data per 30         1535:00 MB         Nexhange Data Pack                                                                |
|                                                              | Mini Mega Pian - 524.30<br>Expiry 30 days Restarys Mini Mega Pian                                                                                                    |
|                                                              | Data Pack - \$25.00<br>Expiry 30 days Data per 30 5120.00 MB Recharge Data Pack +                                                                                                    |
|                                                              | By making a purchase, you agree to be bound by our terms and conditions,                                                                                                    |

5) Select plan youd like to recharge on to your SIM

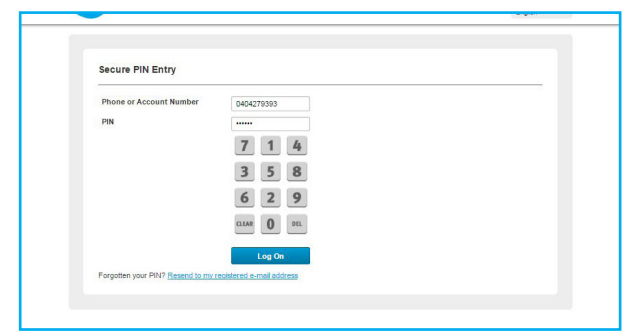

2) Enter phone or account number and PIN. Default PIN number is the customer D.O.B. in DDMMYY and you will be prompted to change once logged in

| Your A                         | Recharge Pr                                | repaid Service - John Citizen             |
|--------------------------------|--------------------------------------------|-------------------------------------------|
| Account<br>Usage H<br>Rischarg | istery Plan S<br>Main Balance S            | Standard Plan<br>20.00 10/08/2017         |
| Auto Re<br>Reduing<br>Adjustiv | e History Recharge By<br>eet History       | / Voucher                                 |
| Custom<br>Family /<br>Charge   | er Details<br>L Friends Voucher PIN<br>PIN | ۰<br>ــــــــــــــــــــــــــــــــــــ |
| Logout                         |                                            | Next                                      |
|                                | Recharge By                                | / Credit Card                             |
|                                | You can recha<br>card.                     | py etc) see or ne expland cred.           |
|                                | Recharge Us                                | sing Main Balance                         |
|                                | You can purch<br>balance                   | ase plans using your main account         |
|                                |                                            | Select Plan                               |

| i) to recharge by create card select option as shown |
|------------------------------------------------------|
|------------------------------------------------------|

| Pose text         The special divergements of any busines a wind up that are special up that are special up that are special up to a special up that are special up to a special up to a speci                                                                                                    | Provide Mice  The Standback of the Theorem and in the Standback of the Standback of the Standback of the Standback of the Standback of the Standback of the Standback of Standback of Stan  | Readings<br>Lai Stranding Karan<br>Angement Philosophy<br>Carabinet Christophy<br>Parenty L Prints<br>Carabinet<br>Linguit | Plan Standard Plan<br>Main Balaner 50.00 10/06/2017                                                            | Recharge Details<br>Name Vogo Para<br>Every 20 et al<br>Reserve 20 et al<br>Name Ale Ale AL (1971)<br>Name Ale Ale AL (1971)<br>Name Ale Ale AL (1971)<br>Name Ale Ale Ale Ale Ale Ale Ale Ale Ale Al |
|----------------------------------------------------------------------------------------------------|----------------------------------------------------------------------------------------------------|----------------------------------------------------------------------------------------------------|----------------------------------------------------------------------------------------------------|----------------------------------------------------------------------------------------------------|
| Use Registered Coald<br>Rese ad Jackier van of 51 CD fors par Jackes Molde in sightin yaar seelt aart<br>Specially Coald Coal<br>Sand Name<br>Coal Reset<br>Coal Reset<br>Coal | Use Registered Credit Card<br>Processed Justimer Learner 10:02: They paral Labora to Register your credit card<br>Specify Credit Card<br>More on Card<br>Norm of Card<br>Card Card Instead<br>Card Card Instead<br>Card Card Card Instead<br>Card Card Card Instead<br>Card Card Card Instead<br>Card Card Card Card Instead<br>Card Card Card Card Instead<br>Card Card Card Card Card Card Card Card                                                                                                    |                                                                                                    | Please Note:<br>New included Data allowances will only becom-<br>more data right new, please go back and purch | available after your current plan expines. If you need<br>as a data pack.                                                                                                    |
| Specify Crust Care Kone on Care Care Kone Care Kone Care Kone Care Care Care Care Care Care Care Care Care Care Care Care Care Care Care Care Care Care Care Care Care Care Care Care Care Care Care Care Care Care Care Care Care Care Care Care Care Care Care Care Care Care Care Care Care Care Care Care Care Care Care Care Care Care Care Care Care Care Care                                                                                                    | Specify Circlet Card New on Card New on Card Card Newton Card Newton Card Newton Card Newton Card Specify Card Specify Car |                                                                                                    | Use Registered Credit Card Peese cal outcomer care on 125 122 from you                                         | Lebers Mobile to register your orest card.                                                                                                    |
| Kees of Carl         Kees of Carl           Carl Keeser         Cost Carl Insteac           Cost O         Cost Carl Insteac           Cost O         Cost Carl Insteac                                                                                                    | Karan Karak<br>Cari Karak<br>Cari Cari Cari Cari Cari Cari<br>Cari Cari Cari<br>Kara (1907)                                                                                                    |                                                                                                    | Specify Credit Card                                                                                            |                                                                                                    |
| Cord Name Com Cost Tomme<br>Cord 0 Cox<br>Cox 0 Cox<br>Cox 0 Cox                                                                                                    | Card Number Cold Card Number CVI © CVI CVI CVI CVI CVI CVI CVI CVI CVI CVI                                                                                                    |                                                                                                    | Name on Card                                                                                                   | ane on Card                                                                                                    |
| CVV CVV                                                                                                    | CW 0 CM<br>Cy 2 CM<br>C Mary Mary 7                                                                                                    |                                                                                                    | Card Number 0                                                                                                  | edit Card Number                                                                                                    |
| Experimentary Expery MM/YY                                                                                                    | Experimentary Experimentary                                                                                                    |                                                                                                    | cw e                                                                                                    | N                                                                                                    |
|                                                                                                    |                                                                                                    |                                                                                                    | Exclusion (                                                                                                    | piy MM/YY                                                                                                    |

6) Enter Payment details and "Submit"